# USB 存取磁碟 (Flash USB Drive) HwaZu Disk 使用手册

**Product Image File** 

版本 1.33

# 目錄

簡介

系統需求

## 基本功能

- I. 安裝
- II. 格式化
- II-1 何時格式化?
- II-2 格式化操作
- III. 設定密碼
- III-1 基本密碼功能
- III-2 密碼登入
- III-3 更改密碼
- IV. 製作開機碟
- V. 安全移除裝置

感謝您使用我們的 "Hwazu Disk"。本產品是攜帶型記憶儲存裝置的另一新潮流,現在起請使用 "Hwazu Disk",將您的個人資料隨身攜帶。 為了協助您方便操作,以下提供 "Hwazu Disk"應用程式之使用指南。

## 系統需求

本攜帶型存取磁碟 "Hwazu Disk" , 必須符合以下的系統環境方可操作。若您的電腦系統與我們建議的環境不同,請洽詢最近的產品經銷商。

- I 作業系統: Window 98 第二版, Windows 98 SE, Window 2000, Window ME, Window XP, Window CE, Linux 2.4 或以上, Mac 9.0 或以上
- I 介面:USB

Windows 98 第二版並不支援大量儲存裝置的驅動程式(Mass Storage Driver),您必須安裝隨產品附上的驅動程式才能使用。隨本產品所附的操作軟體"Hwazuv12.exe",會自動安裝專屬的驅動程式,並導引您使用 "Hwazu Disk"的附屬功能。 在您使用的電腦,只要安裝本操作軟體,則立即產生快捷鍵。而每當您使用電腦時,它將會出現在電腦螢幕的右下角,可使您的"Hwazu Disk"更方便操作。

"Hwazuv12.exe"是在 MicroSoft Windows 系統環境下開發的,故僅於 windows 操作系統下才會正常動作,但您仍可於 Linux 與 Mac 的環境下讀寫您所要的資料。

注意: 若您已設定密碼功能,則於 Linux 或 Mac 無法正常讀寫。 請您必須將密碼功能解 除後使用。

# 基本功能

#### 1. 讀寫資料或檔案

您可以把"Hwazu Disk"當成一般的硬碟使用,任何的檔案或資料都可以做讀、寫、 拷貝、刪除的操作。

#### 2. 防寫開關

如果您把開關切至 "ON", "Hwazu Disk" 是處於防寫狀態。 您只能讀取,但無法寫入 任何資料或檔案。 防寫開關無法在 "Hwazu Disk"還插在主機上時做切換,需要拔 除 "Hwazu Disk"後切換防寫開關。

#### 3. 拔除

當您完成讀寫等動作後,可以在 "Hwazu Disk" LED 沒有快閃下拔除。然而,在 Windows ME、Windows 2000 作業系統中,您一定要遵循著安全移除的方法。後面有詳細的說明。

## I. <u>安裝</u>

若您要執行隨產品所附的 CD 光碟片中的 "Hwazuv12.exe", 請照以下的流程進行。

首先點選"Hwazuv12.exe"後,會出現以下的安裝畫面請按 "Next".

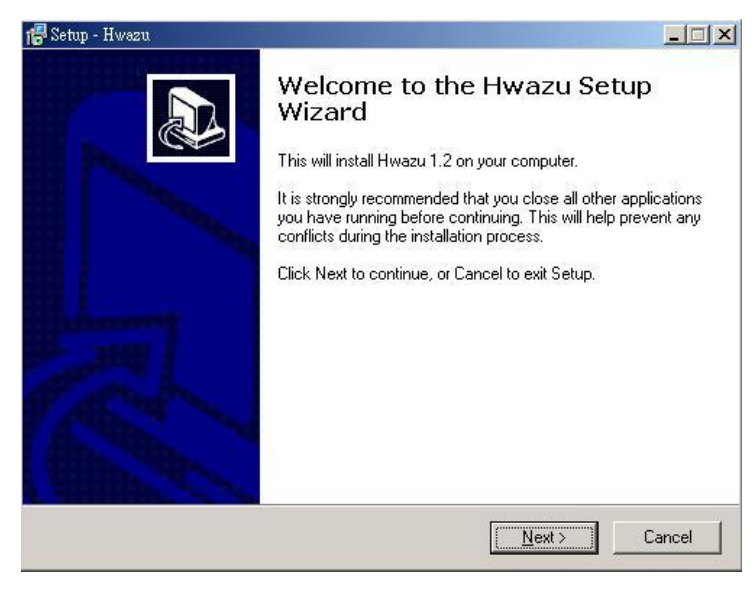

請輸入您的個人資料後,再按下 "Next".

|                                     |                                   | Ē           |
|-------------------------------------|-----------------------------------|-------------|
| ersonal Information<br>Who are you? |                                   |             |
|                                     |                                   | C           |
| Please specify your name and th     | e company for whom you work, then | click Next. |
| Name:                               |                                   |             |
| user                                |                                   |             |
| Company:                            |                                   |             |
| user                                |                                   |             |
|                                     |                                   |             |
|                                     |                                   |             |
|                                     |                                   |             |
|                                     |                                   |             |
|                                     |                                   |             |
|                                     | 24                                |             |
|                                     |                                   |             |

請指定您要安裝的語言系統。

| Setup - Hwazu<br>Choose Setup Language |                                     |
|----------------------------------------|-------------------------------------|
| Select the Language for this installa  | ation from the choices below.       |
| C English                              |                                     |
| Traditional Chinese                    |                                     |
| C Simplified Chinese                   |                                     |
| C Korean                               |                                     |
|                                        |                                     |
|                                        |                                     |
|                                        |                                     |
|                                        |                                     |
|                                        |                                     |
|                                        |                                     |
|                                        | < <u>B</u> ack <u>N</u> ext> Cancel |
|                                        |                                     |

注意:此時,請您選擇與系統基礎語言一致的語言安裝,否則會因字體不相容,而以亂碼的狀態顯示。

結束安裝。

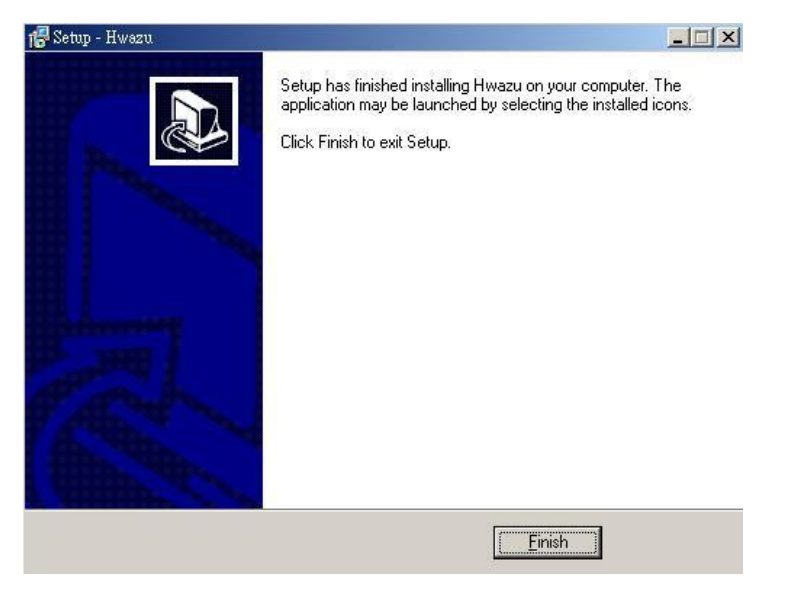

當您完成安裝,您螢幕的右下方會產生如下圖的圖示。 (若您的系統為 Windows98 或 ME, 則會出現 "Plug In Device"的訊息。此時將您 的"Hwazu Disk"插入系統的 USB 埠,則系統的安裝將會完成。)

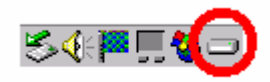

點選此快捷鍵後,按下滑鼠右鍵,會出現以下的小視窗。

Open Exit

此時點選 "Open", 則 "Hwazu Manager"會在您的螢幕開啓如下的視窗。

| Hwazu Disk                                    | Disk           |
|-----------------------------------------------|----------------|
| 格式選項     ・・・・・・・・・・・・・・・・・・・・・・・・・・・・・・・・・・・・ | 進行格式化          |
| □ 密碼選項<br>□ 使用密碼                              | 更改密碼<br><br>完成 |

注意:如果您未將"Hwazu Disk"連接 USB 埠,則不會顯示此"Hwazu Manager"視窗。

## II. <u>格式化</u>

本格式化功能,將協助您安全使用您的"Hwazu Disk"。若您的"Hwazu Disk"中快 閃記憶體的部份區域受損,本應用程式將會復原快閃記憶完整的儲存功能。切記經過格 式化之後,您將會遺失所有已儲存的資料,務必將您重要的資料先行備份處理後執行。

(建議事項:Windows 本身亦提供格式化的選項,但透過"Hwazu Manager"執行格式化, 會有助於延長快閃記憶體的壽命,亦可提高其讀寫的速度。)

## II-1. 何時格式化?

#### 1) 欲重新掃瞄記憶體受損區域

當您的快閃記憶體受損時您必須重新掃瞄記憶體的受損區域,否則在讀寫過程中 會造成您寶貴資料的遺失。所以我們建議您定期使用 "Hwazu Manager",確保您記 憶體狀態的完整性。本操作軟體可協助您檢查 "Hwazu Disk"裝置的正常使用,並 從快閃記憶體連結區域刪除受損區域,以防存取於此區的資料不完整或流失。

#### 2) 完整格式化

經過快捷格式化的記憶體,可能仍無法完整刪除受損區域。因為它是以當記憶 體出廠時,在內部標記的受損區域資料作為掃瞄的依據。此時您必須要執行操作 軟體中的完整格式化選項。 與快捷格式相較之下,完整格式化所需的時間較長, 它會在每一個快閃記憶體區域實際讀寫資料,並徹底掃瞄所有的受損區域。

#### 3) 忘記密碼

若您遺忘您的密碼必須要讓您的 "Hwazu Disk" 格式化更新。此時您的儲存資料 隨著格式化而被移除。 (初期密碼: "0000")

# II-2. 格式化操作

請您將您的"Hwazu Disk"插上系統的USB埠,然後執行操作軟體 "Hwazu Manager"。如下面的操作視窗:

| 📻 Hwazu Disk                                                                 | ×     |
|------------------------------------------------------------------------------|-------|
| Flash                                                                        | Disk  |
| <ul> <li>格式選項</li> <li>● 快捷格式化</li> <li>○ 完整格式化</li> <li>□ 製作開機磁碟</li> </ul> | 進行格式化 |
| │<br>│ 密碼選項<br>│ □ 使用密碼                                                      | 更改密碼  |

請您點選格式化選項中的任一格式化型態,再按下"進行格式化"按鍵既可。 若未照以上成序,而直接按下"完成"鍵,則無法使您的"Hwazu Disk"執行格式化。 實際進行格式化前,會出現如下的警告訊息視窗:

| Manage   |                                            |
|----------|--------------------------------------------|
| <u>.</u> | 警告:格式化將會所有磁碟的資料刪除.若要磁碟格式化。請按確定鍵,要停止,請按取消鍵. |
|          | [                                          |

此訊息在提醒您經過格式化的磁碟,會使已儲存的資料消失。 在進行格式化前,您必須先將您重要的資料,移存至其他磁碟或硬碟。 當您按"確定"鍵,則開始進行格式化。 如下圖,您可看到正在進行格式化的過程,在此過程中,請不要按任何鍵。

| 📻 Hwazu Disk                                                                                | × |
|---------------------------------------------------------------------------------------------|---|
| FlashDisk                                                                                   |   |
| <ul> <li>格式選項</li> <li>● 快捷格式化</li> <li>● 完整格式化</li> <li>進行格式化</li> <li>■ 製作開機磁碟</li> </ul> |   |
| <ul> <li>密碼選項</li> <li>▶ 使用密碼</li> <li>更政密碼</li> <li>定成</li> </ul>                          |   |

當格式完成,您可看到以下的訊息視窗:

| Manager  | X                 | 1    |
|----------|-------------------|------|
| <u>.</u> | 格式化成功!(初期密碼:0000) | 1000 |
|          | 確定                |      |

注意: 在進行格式化之前, 請務必將防寫開關切換至 "Off" 狀態。

# III. <u>設定密碼</u>

本密碼功能可安全保護您的資料,只要您設定一次密碼於您的"Hwazu Disk",便進入 "passman"保全狀態。若不知密碼,則無法開啓您的檔案資料。

## III-1. 基本密碼功能

點取電腦桌面右下角的快捷鍵,再按右鍵點選"OPEN"後,執行跳出的 "Hwazu

#### Manager" (如下圖所示)。 若您勾選"使用密碼", 您的

"Hwazu Disk" 便會進入保密狀態,初期密碼自動設為 "0000"。 為保護您資料的安全性,建議您更改其初期密碼為您個人指定的密碼。 若未點選 "更改密碼 ",而直接按 "完成"鍵,則您的初期密碼仍被保留。

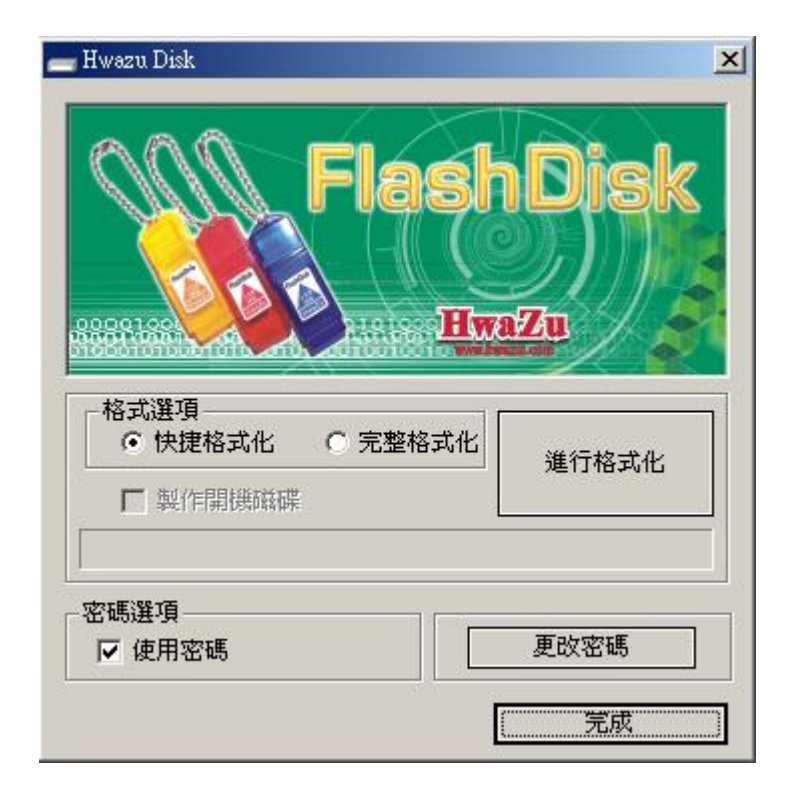

## III-2. 設定自己的密碼

勾選"使用密碼"後按下"更改密碼"鍵, 則以下的"更改密碼"視窗會跳出。

| 更改密碼                | ×            |
|---------------------|--------------|
| 原始密碼<br>新密碼<br>確認密碼 | ****<br>**** |
|                     | 確認取消         |

因初期設定密碼為"0000",您需輸入"0000"於"原始密碼"欄,接著輸入您 自己指定的密碼於"新密碼"欄。然後在"確認密碼"欄位,將您的新密碼再輸入一 次,按下"確認"鍵,視窗隨之消失。請於

"Hwazu Manager"按下"完成"鍵,則您的密碼會成功地設定為新的密碼。

現在起您的"Hwazu Disk"會處於密碼狀態,此時您將"Hwazu Disk"移除系統(請參照後面 V.安全移除裝置),就會在您的抽取式(卸除式)磁碟內顯示

"passman.exe"。 透過此程式,您可經由輸入密碼,任意使用您個人的儲存空間。

### III-3. 密碼登入

若在您的"Hwazu Manager" 視窗, 已勾選使用密碼,則每當您連接您的"Hwazu Disk"於系統的 USB 埠時,在您的螢幕會自動跳出如下圖的"PassMan"視窗。

(若系統已安裝 "Hwazu Manager",則"passman"會自動跳出。若您要將它移至未 安裝操作軟體的其他系統上使用,請您以點選抽取式(卸除式)磁碟中的"Passman.exe" 的方式執行)

| 🔒 PassMan  | ×               |
|------------|-----------------|
| PASSWORD : | Change Password |
|            | APPLY EXIT      |

輸入您的正確密碼後,按下"確認"鍵, "PassMan"視窗將會比對你的密碼, 確認正確後,其視窗會隨之消失。

| 🔒 PassMan |           | X               |
|-----------|-----------|-----------------|
| PASSWOF   | }D: ∫**** | Change Password |
|           |           | APPLY EXIT      |

密碼登入後,您可隨意使用 "Hwazu Disk" 讀寫資料。 您可發現在系統中的檔 案目錄,產生新的 "抽取式(卸除式)磁碟"。 (下圖隨著不同系統略有差異)

| 🎦 我的電腦                                                                                                    | ×                                                                                                   |
|----------------------------------------------------------------------------------------------------|----------------------------------------------------------------------------------------------------|
| 檔案(F) 編輯(E) 檢視(Y) 我的最多                                                                                                    | 愛(A) 工具(I) 説明(H) 🥂 🥂                                                                                |
| 🔇 上一頁 🔹 🕥 🖌 🏂 🔎 搜尋                                                                                                    | 尊 🜔 資料夾 🛄 🕶                                                                                         |
| 資料夾 ×                                                                                                    | 名稱 類型 🔺                                                                                             |
| 🙆 桌面 📃                                                                                                    | 硬碟機                                                                                                 |
| <ul> <li>田 👌 我的文件</li> <li>□ 😼 我的電腦</li> <li>□ 🛃 3.5 軟碟機 (A:)</li> <li>□ 🍲 本機磁碟 (C:)</li> </ul>                                                                                                    | →本機磁碟 (C:) 本機磁碟 →本機磁碟 (D:) 本機磁碟                                                                     |
|                                                                                                    | 委包平召有刺脉入行成委包                                                                                        |
| <ul> <li>In Mossio</li> <li>In Information</li> <li>In Information</li> <li>Information</li> <li>Inf</li></ul> | <ul> <li>3.5 軟碟機 (A:) 31/2-英吋磁片</li> <li>② CD-R 磁碟機 (E:) 光碟機</li> <li>◆ 卸除式磁碟 (F:) 卸除式磁碟</li> </ul> |
| 🛨 🛅 Program Files 📃 💌                                                                                                    |                                                                                                    |

## III-4 更改密碼

更改密碼的方法有兩種。 您可透過 "Hwazu Manager"執行,亦可從確認新舊密碼 的程式 "PassMan"更改密碼。 您可以隨時從螢幕右下角的快捷鍵叫出 "Hwazu Manager" 更改您的密碼。 方法同密碼設定。(參考 II-2 設定自己的密碼) 除此之 外,您也可以按下"PassMan" 視窗中的 "Change Password" 鍵執行,結束後"Change Password" 視窗會消失,同時您的新密碼已被設定。

| Ch | ange Password    |       |        | × |
|----|------------------|-------|--------|---|
|    | Old Password     | ****  |        |   |
|    | New Password     | ****  |        |   |
|    | Confirm Password | ****  |        |   |
| L  | [                | Apply | Cancel |   |

# IV. <u>製作開機碟</u>

本功能可使您的"Hwazu Disk"成為電腦的開機磁碟。若您沒有任何開機的方法,如 光碟或磁碟片,您可利用您的"Hwazu Disk"啓動您的電腦。本程式只可以在Win98, Win98 SE 環境下操作,並需經過格式進行方可完成。

| Hwazu Disk                                              |                 |
|---------------------------------------------------------|-----------------|
|                                                         | HwaZu           |
| Format<br>© Quick Format © Full I<br>Wake Bootable Disk | Format          |
| Password<br>Using Password                              | Change Password |
|                                                         | OK              |

若您勾選"製作開機磁碟"後按下"進行格式化"鍵,操作程式從Win98操作系統, 拷貝開機相關檔案於您的"Hwazu Disk"。已產生的開機碟,可在DOS操作系統下協助 您啓動您的電腦。每種主機板都具有自家顧有的BIOS,而"Hwazu Disk"僅於BIOS 啓動 目錄中,選擇USB Zip 為第一選項時方能啓動。另外,也建議您將"Hwazu Disk"當開機 磁碟啓動電腦後,使您的""Hwazu Disk""重新格式化。這樣可使您的"Hwazu Disk" 使用 壽命延長。

## V. 安全移除裝置

當您要從系統移除"Hwazu Disk"時,請您務必要小心操作。在"Hwazu Disk"正在 讀寫資料時,若您突然從系統中拔出裝置,您的存取資料被流失而不完整。 無論您的 "Hwazu Disk"是否處於等候狀態,請您依然照以下的指示卸除您的裝置。

Windows 98: 當指示燈滅後拔出系統。

Windows ME, 2000:使用 Window 系統下的"跳出或退出"等鍵後去除。 Mac:請將"抽取式(卸除式)磁碟圖示,丟置垃圾桶(回收桶)。 Linux:請先執行 'unmount' 指令後移除裝置。